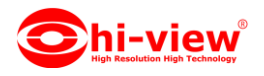

# การใช้งาน APP hiviewIOT เชื่อมอุปกรณ์ HIOT-MA01

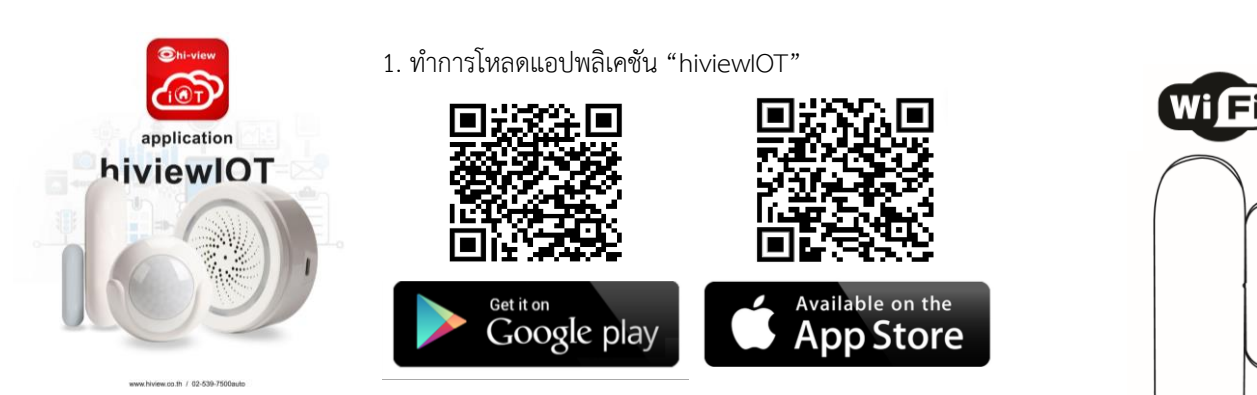

สิ่งที่ควรรู้ก่อนการเชื่อมต่ออุปกรณ์ IOT

- 1. ตรวจสอบให้แน่ใจว่าคุณได้นำโทรศัพท์เลือกการเชื่อมต่อWiFi 2.4GHz (ไม่รองรับWiFi 5 Ghz)
- ตรวจสอบให้แน่ใจว่า ชื่อ WiFi ที่ต้องการเชื่อมต่อกับ อุปกรณ์ IOT ไม่ได้เป็นภาษาไทยและภาษาจีน (แนะนำ ควรเป็นภาษาอังกฤษหรือที่มีตัวเลข)
- 3. โปรดหลีกเลี่ยงการเลือกใช้ช่องสัญญาณWiFiเร้าเตอร์ที่ทับซ้อนกัน
- เมื่อต้องการตั้งค่าเครือข่ายสัญญาณ WIFI ให้กับอุปกรณ์ IOT กับเครือข่ายเร้าเตอร์WIFIของคุณในครั้งแรก จำเป็นต้องให้ โทรศัพท์มือถือของคุณเชื่อมต่อกับเครือข่ายเร้าเตอร์ Wi-Fi ให้เป็นเครือข่ายเดียวกันก่อน
- 5. ตรวจสอบให้แน่ใจว่าอุปกรณ์IOT เปิดอยู่และอยู่ใกล้กับโทรศัพท์มือถือของคุณ เมื่อต้องการเชื่อมต่อเพิ่มอุปกรณ์IOT
- ถ้าเชื่อมต่ออุปกรณ์ IOT กับเร้าเตอร์WiFiไม่ได้ ตรวจสอบให้แน่ใจว่าเร้าเตอร์ WiFi ไม่ได้จำกัดจำนวนการใช้งานเครือข่าย WIFI หรือมี การเชื่อมต่ออุปกรณ์อื่นๆมากเกินไปให้แก้ไขโดย ทำการปิด-เปิดเร้าเตอร์ใหม่ 1 รอบ หรือตั้งค่าเร้าเตอร์ใหม่
- ตรวจสอบให้แน่ใจว่าอุปกรณ์ IOT พร้อมสำหรับการเชื่อมต่อ การเชื่อมต่อเพิ่มอุปกรณ์สามารถทำได้ 2 วิธี
   " เพิ่มอุปกรณ์ในโหมดง่าย" หรือ" เพิ่มอุปกรณ์ในโหมด AP"
- 8. หลังจากเพิ่มอุปกรณ์IOT สำเร็จคุณสามารถควบคุมอุปกรณ์IOT ของคุณจากระยะไกลด้วยเครือข่าย 2G / 3G / 4G

| ☑ C ● ···                                              | ब ⊜ C ··· ≉थ छ रू।74% ≘ 11.05<br>← Register by Phone                                                             | •                       |                                 | **10                              | ऋ₁। 74% <b>ॿे</b> 11:06        | ■ <b>■</b> ■<br>←      |                 |                                      |                                       |                   | **10                                                                                                    | ≌           | 3% 🛢 11:09                                                                                                    |
|--------------------------------------------------------|----------------------------------------------------------------------------------------------------|-------------------------|---------------------------------|-----------------------------------|--------------------------------|------------------------|-----------------|--------------------------------------|---------------------------------------|-------------------|----------------------------------------------------------------------------------------------------|-------------|----------------------------------------------------------------------------------------------------|
|                                                        | Register by email     Thiland +66     Email   Get authentication code agree Service Agreement and Privacy Policy | Ente<br>code            | r verifi                        | nt to your email<br>, Resent(57s) | n<br>address:                  | Se<br>6-20 c<br>1<br>q | et F<br>haracte | Pas<br>rs, includ<br>3 4<br>e r<br>d | SW<br>ding lett<br>Con<br>5<br>t<br>f | ers and<br>nplete | d<br>numbers<br>d<br>,<br>,<br>,<br>,<br>,<br>,<br>,<br>,<br>,<br>,<br>,<br>,<br>,<br>,<br>,<br>,<br>,<br>, | ي<br>ع<br>ا | <ul> <li></li> <li></li> <li><!--</th--></li></ul> |
| Log in with existing account                           |                                                                                                    | 7                       | 8                               | 9                                 | -                              | 仑<br>!#1               | z<br>,          | x                                    | C<br>Engl                             | V                 | b n<br>)                                                                                                    | m           | Â<br>N                                                                                                    |
| 2. ผู้ใช้ต้องทำการสมัครใช้งาน<br>แอปพลิเคชัน hiviewIOT | 3. กรอกE-Mailของผู้ใช้และติ๊ก<br>เครื่องหมายถูก I agree แล้วกด<br>Get authentication code                        | 4. ทำ:<br>6หลัก<br>นำCo | การเข้าไง<br>จากE-m<br>deมาใส่ม | ปตรวจส<br>าailที่ทำ<br>กายในเ     | ขอบCode<br>การสมัคร<br>วลา60วิ | 5.ทำ<br>เข้าใ•         | การ<br>ชังา     | รสร้า<br>นแอ                         | างรา<br>วปพ                           | หัสผ<br>เลิเค     | ่านใ <sup>ง</sup><br>เชัน                                                                                   | มกา         | 3                                                                                                    |

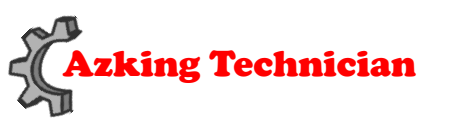

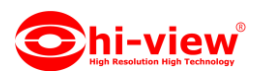

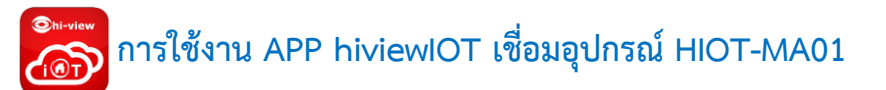

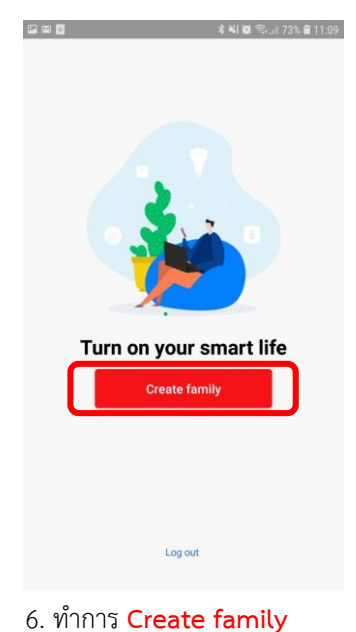

| P 🖬 🔍                | **                       | 🛱 🖘 🗐 73% 🛢 11:10 |
|----------------------|--------------------------|-------------------|
| ÷                    | Add family               | Completed         |
| Family name          | Azking Hi-view           |                   |
| Family location      | ชอย ลาดพร้าว 8           | 7 340/28 >        |
| Smart devices in roo | ms:                      |                   |
| Living Room          |                          | 0                 |
| Bedroom              |                          | •                 |
| Second Bedroom       | 1                        | 0                 |
| Dining Room          |                          | •                 |
| Kitchen              |                          | 0                 |
| Study Room           |                          | 0                 |
| Add another room     | m                        |                   |
| Afterwards, you can  | change the room settings | at any time       |
|                      |                          |                   |

ตั้งชื่อFamily nameให้
 เรียบร้อยเลือกFamily location
 และแอดห้องตามต้องการเสร็จ
 แล้วกด Completed

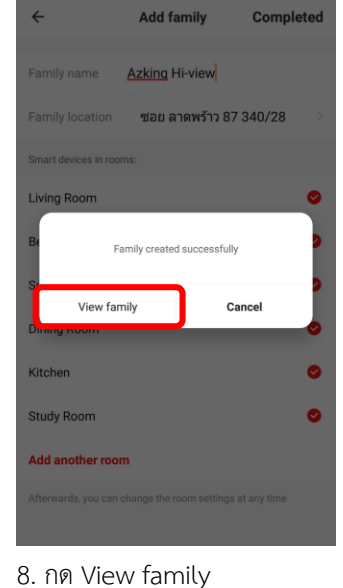

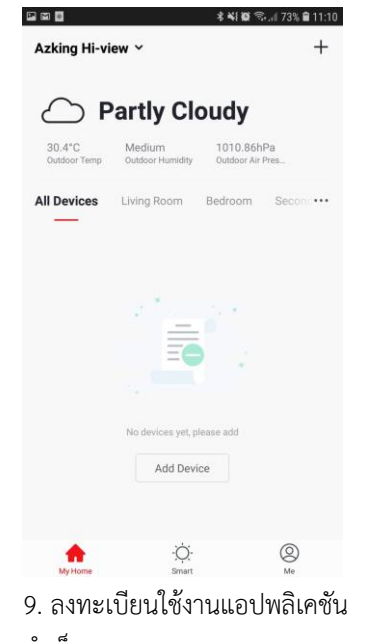

สำเร็จ

## การเชื่อมอุปกรณ์ HIOT-MA01 ผ่าน APP hiviewIOT

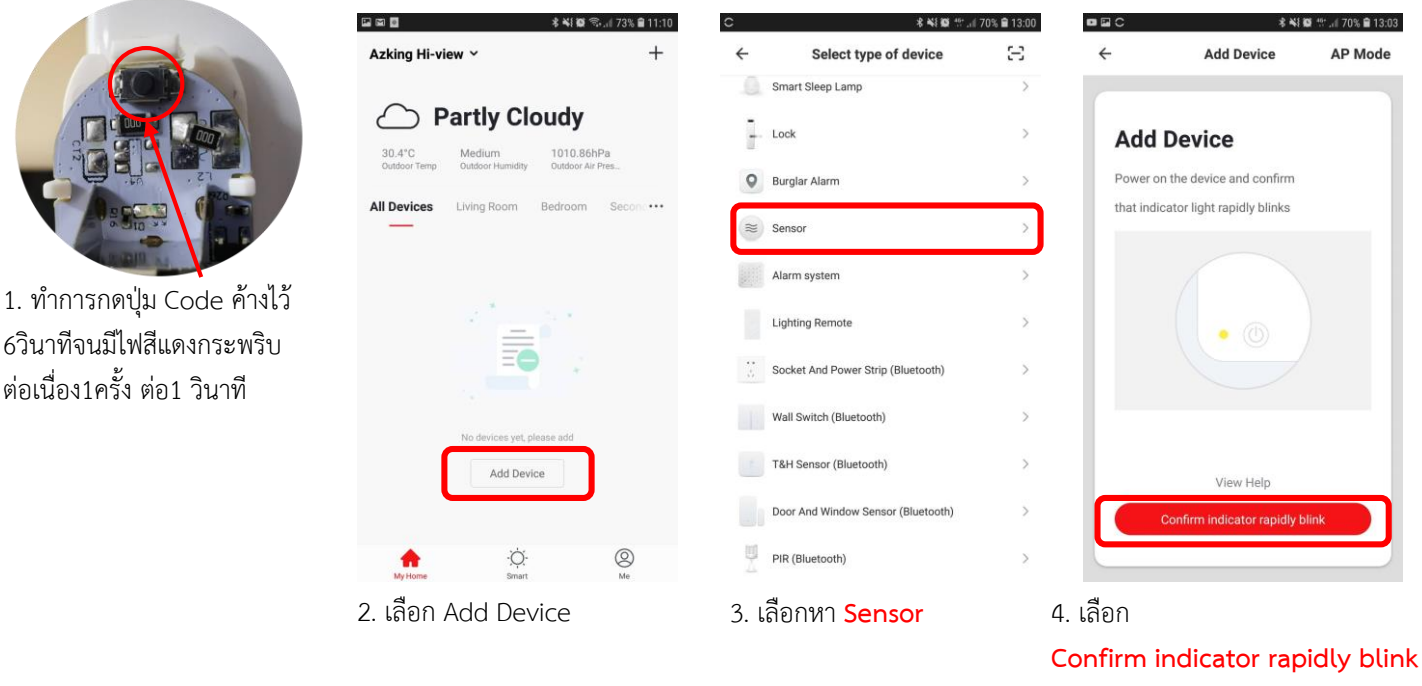

Confirm indicator rapidly blink ก่อนกดให้สถานะไฟว่ายังกระพริบ ต่อเนื่องอยู่ ถ้ายังไม่กระพริบให้ ย้อนไปดูข้อ 1.

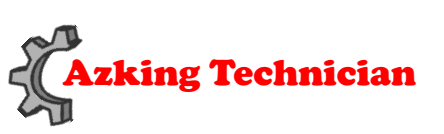

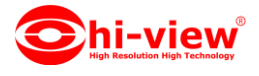

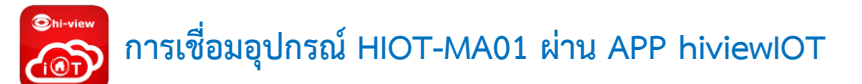

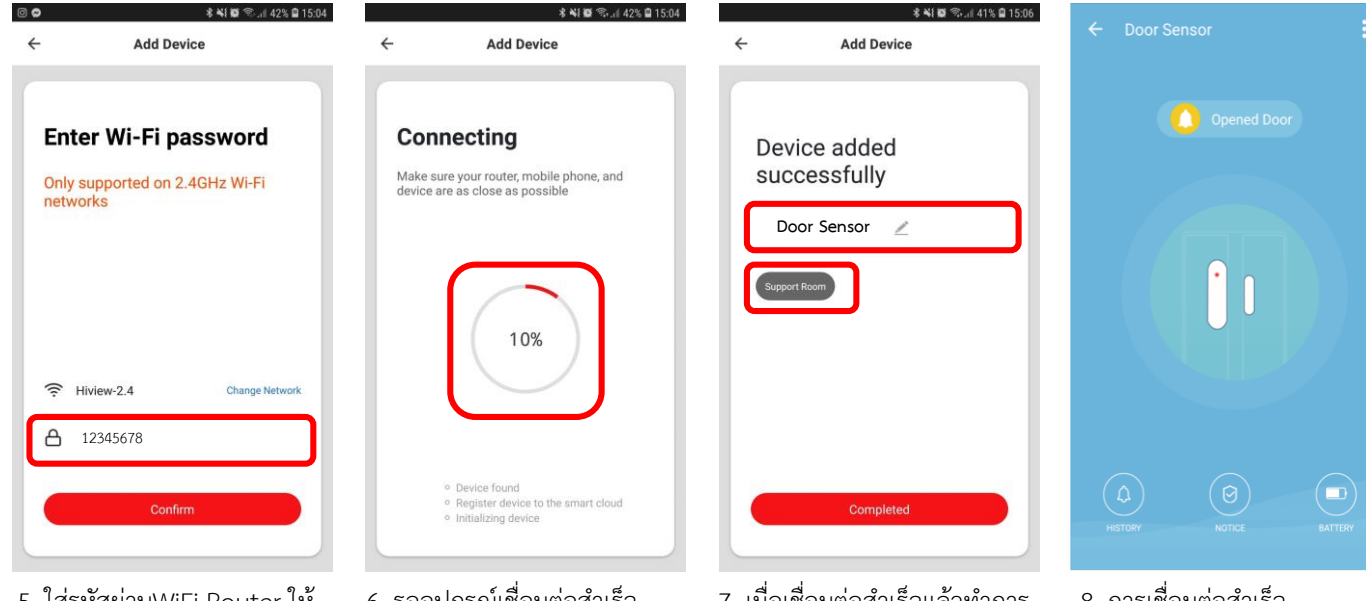

5. ใส่รหัสผ่านWiFi Router ให้ ถูกต้องและกด Confirm

6. รออุปกรณ์เชื่อมต่อสำเร็จ 100%

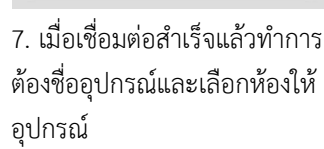

8. การเชื่อมต่อสำเร็จ

#### **MAIN FUNCTION**

1. สถานะการทำงานเปิด / ปิดประตูใช้เวลา 3-5 วินาทีในการรับการแจ้งเตือนเมื่อถูกกระตุ้น

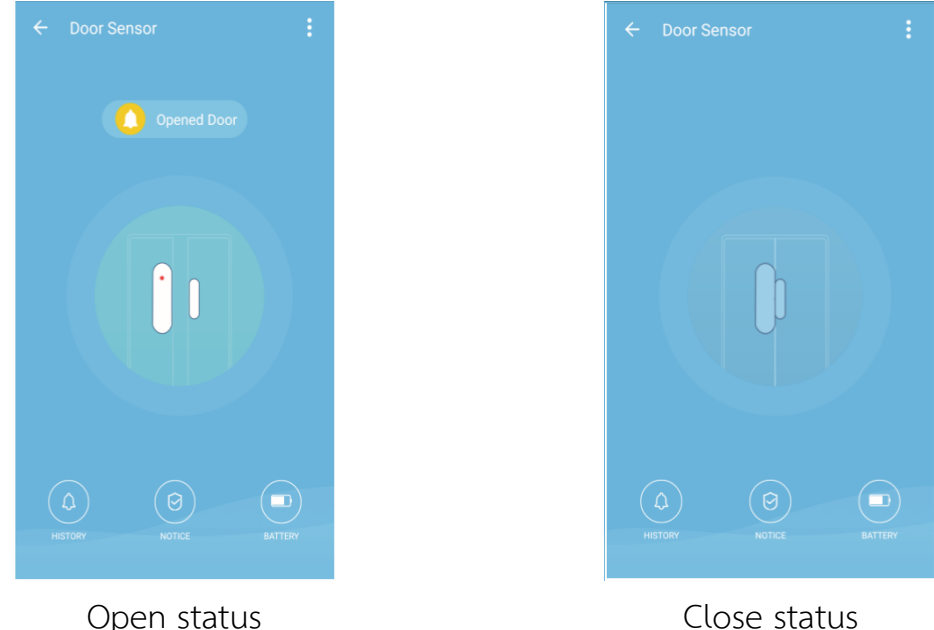

Open status

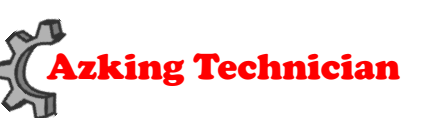

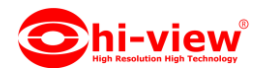

- 2. การบันทึกการเตือนภัย (คลิก ''HISTORY'')
- 3. เปิดและปิดการเตือนภัย (คลิก" NOTICE" ไม่มีการแจ้งเตือนการแจ้งเตือนใด ๆ เพียงบันทึกการเตือนภัย)

| 2018-06-08 Fri                          |
|-----------------------------------------|
| 11:39:19 Opened Door                    |
| 11:39:07 Closed Door                    |
| 11:38:42 Opened Door                    |
| 0000 07 Thus                            |
| 2018-06-07 Thur<br>17:52:33 Closed Door |
| 17:51:57 Closed Door                    |
| 17:50:18 Opened Door                    |
| 17:50:11 Closed Door                    |
| 17:50:04 Opened Door                    |
| 17:48:23 Closed Door                    |
|                                         |
|                                         |
| Alarm recording                         |

## การแชร์อุปกรณ์

| Kim J. Y                                                                 | +  | ← Details of device                          |                       | ÷                                                                                                    | Shared devices                | ÷                                                | Add sharing Compl                     | eted   |
|--------------------------------------------------------------------------|----|----------------------------------------------|-----------------------|----------------------------------------------------------------------------------------------------|-------------------------------|--------------------------------------------------|---------------------------------------|--------|
| کر: Sunny                                                                |    | Basic information about the device           |                       | If a permanent resident is in the house, it is suggested that you<br>set that person as a family member, so that he/she can share all<br>the devices and smart scenes.Family settings |                               | Country/region                                   | Thailand +66                          | >      |
| 27.9°C High 1011.47hPa<br>Outdoor Temp Outdoor Humidity Outdoor Air Pres |    | Device Location                              | Testing RooM >        |                                                                                                    |                               | Account<br>number                                | Enter mobile number/e-mail a          | ddress |
| Smart + Siren                                                            |    | Check network Check Now >                    |                       |                                                                                                    |                               |                                                  |                                       |        |
| All Devices Testing RooM                                                 |    | Supported Third-party Control                | 大振動電                  |                                                                                                    | No shared devices, please add |                                                  |                                       |        |
| NX-SM800 <tuy<br>army home Turned Off</tuy<br>                           | 0  | Others                                       | THEODIE               |                                                                                                    |                               |                                                  |                                       |        |
| Door Sensor<br>Magnetic Motion Sensor                                    |    | Shared devices<br>Create Group               | >                     |                                                                                                    |                               |                                                  |                                       |        |
|                                                                          |    | Device information<br>Feedback               | >                     |                                                                                                    |                               |                                                  |                                       |        |
| Siren<br>Online Smart Infrared<br>(Black)<br>Online                      |    | Check for firmware upgrades                  | 5                     |                                                                                                    | Add sharing                   | )                                                |                                       |        |
|                                                                          | ร์ | 2. เข้าไป Edit รูปดินส<br>มุมขวาแล้วกด Share | สอด้านบน<br>d devices | 3. เลือก                                                                                                    | 1 Add sharing                 | <ol> <li>4. ทำการนำ<br/>มือถือเครื่อง</li> </ol> | เบอร์หรือE-mailจ<br>ที่2ที่ได้ทำการลง | าก     |

มือถือเครื่องที่2ที่ได้ทำการลง ทะเบียนไว้มาใส่แล้วกดCompleted

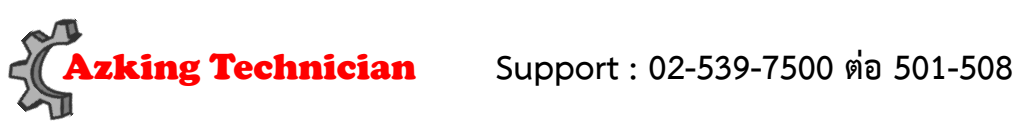

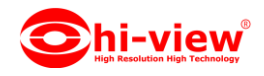

### **PUSH NOTIFICATION**

เปิด / ปิด การแจ้งเตือน

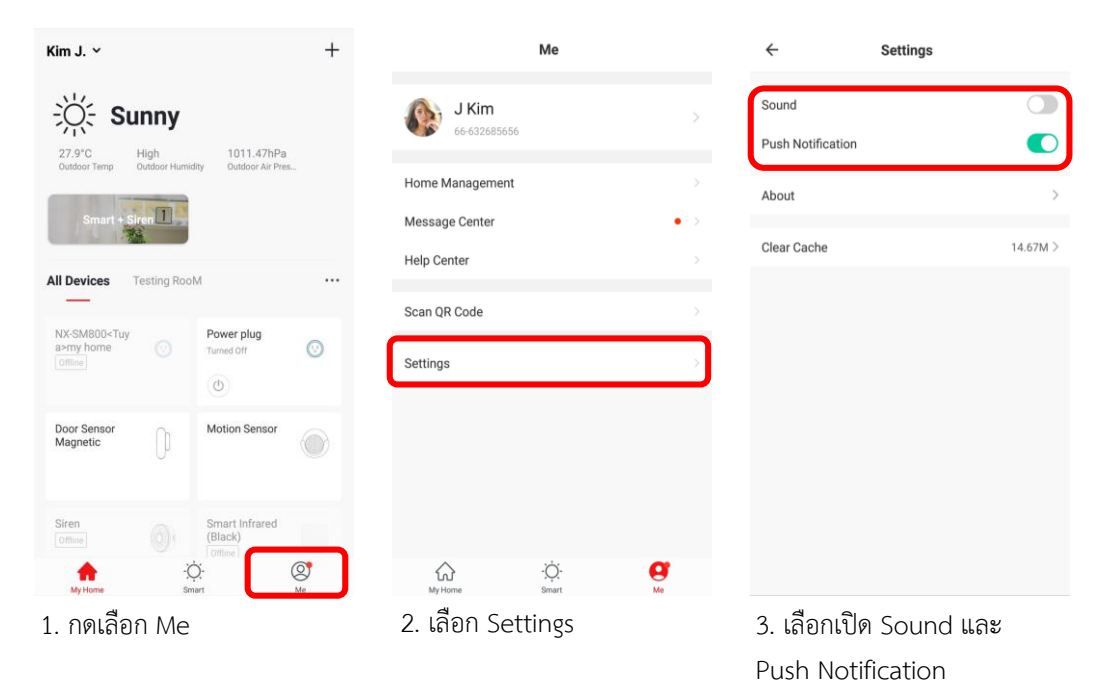

REMOVE DEVICE

| ← Motion Sensor 🗾      | ← Details of de                    | evice           |  |  |  |  |
|------------------------|------------------------------------|-----------------|--|--|--|--|
|                        | Basic information about the device | Motion Sensor > |  |  |  |  |
| Stranger Passing By    | Device Location                    | Testing RooM >  |  |  |  |  |
|                        | Check network                      | Check Now >     |  |  |  |  |
|                        | Supported Third-party Control      |                 |  |  |  |  |
| <b>*</b>               | IFTT                               |                 |  |  |  |  |
| ₩ <b>₩</b>             | Others                             |                 |  |  |  |  |
|                        | Shared devices                     | >               |  |  |  |  |
|                        | Device information                 | >               |  |  |  |  |
|                        | Feedback                           | >               |  |  |  |  |
|                        | Check for firmware upgrades        | >               |  |  |  |  |
| A O EATTERY            | Remove De                          | vice            |  |  |  |  |
| 4 – W 19 <sup>9</sup>  | Restore factory o                  | defaults        |  |  |  |  |
| 1. กดEdit รูปดนสอดานบน | 2. Remove Device                   |                 |  |  |  |  |

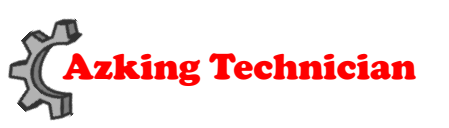

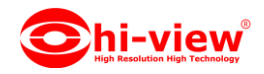

| Device Status | LED State                                    |
|---------------|----------------------------------------------|
| Smart Wi-Fi   | ไฟแสดงกระพริบอย่างรวดเร็ว                    |
| AP mode       | ไฟแสดงกระพริบอย่างช้า ๆ                      |
| Turn on       | ไฟแสดงกระพริบ                                |
| Turn off      | Indicator off                                |
| Reset         | ไฟแสดงสถานะติดสว่างเป็นเวลา 4 วินาทีและ      |
|               | หลังจาก 2 วินาทีดับลงอุปกรณ์จะเข้าสู่โหมดการ |
|               | กำหนดค่า                                     |

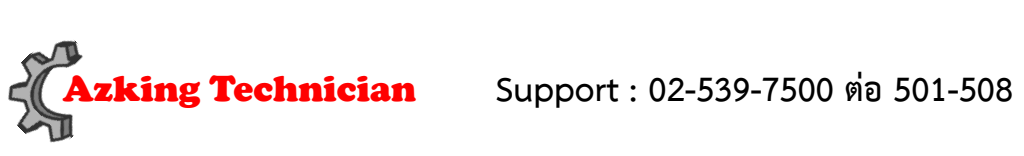

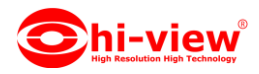